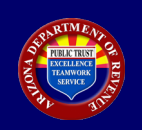

## AZTaxes Annual Withholding Reconciliation Return Data Entry Instructions

| Step | Description                                                                                                    |
|------|----------------------------------------------------------------------------------------------------|
| 1    | Visit <u>https://www.aztaxes.gov/Home/Page</u> .<br>Under 'Businesses,' click 'Login to AZTaxes.' Enter login credentials on the Business User<br>Login screen and click 'Login.'<br><i>See figures 1 and 2.</i> |
| 2    | On the Business List screen, click 'View' on the same row as the business name. See figure 3.                                                                                                    |
| 3    | On the Business Details screen, in the left menu, click 'File' and then 'Annual Withholding Reconciliation.'<br>See figure 4.                                                                                    |
| 4    | Choose the appropriate Tax Year from the provided drop and click 'Continue.' <i>See figures 5 and 6.</i>                                                                                                    |
| 5    | Enter the appropriate Federal Transmittal Information and Annual Summary of Amounts Reported on [Tax Year] Arizona Form A1-QRT and click 'Continue.' <i>See figure 7.</i>                                        |
| 6    | Review the Summary details, if completed by a paid preparer the preparer must enter preparer's EIN or SSN, click 'Submit.'<br>See figure 8.                                                                      |
| 7    | Receive A1-R Arizona Withholding Reconciliation Return confirmation and save the confirmation number. <i>See figure 9.</i>                                                                                       |

|            |                                                                                                    | State of Arizona Dep                                                                                                    | artment of Revenue                                                                                                    |                          |                                                                                                    |                                        |          |              |                           |        |
|------------|----------------------------------------------------------------------------------------------------|----------------------------------------------------------------------------------------------------|----------------------------------------------------------------------------------------------------|--------------------------|----------------------------------------------------------------------------------------------------|----------------------------------------|----------|--------------|---------------------------|--------|
| Taxes. gov |                                                                                                    |                                                                                                    | *                                                                                                    | Home                     | Q License Verification                                                                                                    | 🛔 Individual 👻                         | 🛛 Help 👻 | 0 AZ Links - | <ul> <li>Login</li> </ul> | AZ.GOV |
|            | Welcome to AZTaxes                                                                                                    |                                                                                                    |                                                                                                    |                          |                                                                                                    |                                        |          |              |                           |        |
|            | Notifications     Motifications     Motific | N - If you are licensing for a city that has an addition or and 11, Google Chrome and Mozilla Firefore file.                                                                                           | anal city license fee, the city license fee per locati<br>ax. Any other browsers used on this web applicati<br>ARIZONA<br>OPA IB DO St. 3. 2. 90 V                                   | on may be<br>on will haw | billed to you separately<br>e unexpected results.                                                                                                    |                                        |          |              |                           |        |
|            | <ul> <li>Quick Links</li> <li>Make an Individual Payment</li> <li>Make a Transaction<br/>Prividege/Use Tax Payment</li> <li>Deful Links</li> <li>Unscheder for a New EIN</li> <li>DES - File Unemployment Tax<br/>Return</li> <li>ACA: CCVID-19 Arizona Business<br/>Resources</li> <li>DES Unemployment Related to<br/>CCVID-19</li> <li>IRS: Reple First Initiative</li> </ul>                                                                                                    | Individuals     Autors's My Refund?     Cancel a Symmet     Tel Individual Income Tex     Tel Individual Income Tex     Tex My 1039-G     S Payroll Service Companies     Bulk: File & Pay WTH Returns | Orenotes are are one<br>construction of the and Bay Online<br>every a transaction Privilege<br>users of unconstant Privilege and Use To<br>Deva Det Cellander<br>Logint to A2Tases ◆ | es<br>ax                 | Resources<br>- Completing the TPT-7<br>Publications<br>- Anzona Licensing Guid<br>Business Tax Description<br>- Frequently Aled Class<br>- Kata Class License<br>- AZ Tax Rate Look Up<br>- Tutorials / YouTube<br>- Vehicle Use Tax Calculu | in AZTaxes<br>de<br>on Codes<br>stions |          |              |                           |        |
|            | f ¥                                                                                                    | in 🛎 🎖   Privacy                                                                                                    | Accessibility   © 2020 Arizona Departme                                                                                                    | ent of Rever             | lue                                                                                                    |                                        |          |              |                           |        |

FIGURE 1. Welcome to AZTaxes

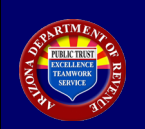

AZTaxes Annual Withholding Reconciliation Return Data Entry Instructions

| State of Arizona Department of Revenue |                                                        |                |                        |                |          |              |         |        |  |  |  |
|----------------------------------------|--------------------------------------------------------|----------------|------------------------|----------------|----------|--------------|---------|--------|--|--|--|
| Taxes gov                              |                                                        | # Home         | Q License Verification | 🌲 Individual 👻 | ⊖ Help → | 0 AZ Links 👻 | 🖲 Login | AZ.GOV |  |  |  |
|                                        | Business User Login                                    |                |                        |                |          |              |         |        |  |  |  |
|                                        |                                                        |                |                        |                |          |              |         |        |  |  |  |
|                                        | Login<br>Forgot Your Password?<br>New User Enrollment? |                |                        |                |          |              |         |        |  |  |  |
|                                        |                                                        |                |                        |                |          |              |         |        |  |  |  |
| f ≯ in ă                               | 8-   Privacy   Accessibility                           | D 2020 Arizona | Department of Revenue  |                |          |              |         |        |  |  |  |

## FIGURE 2. Business User Login

| State of Arizona Department of Revenue |                                                     |                                    |                             |                                    |                     |                                      |                  |          |            |          |             |
|----------------------------------------|-----------------------------------------------------|------------------------------------|-----------------------------|------------------------------------|---------------------|--------------------------------------|------------------|----------|------------|----------|-------------|
| Current user:                          |                                                     |                                    |                             |                                    | # Home              | Q License Verification               | 👗 Individual 👻   | Ø Help → | AZ Links • | 🗭 Logout | AZ.GOV      |
|                                        |                                                     |                                    |                             |                                    |                     |                                      |                  |          |            |          |             |
| Businesses                             | Business List                                       |                                    |                             |                                    |                     |                                      |                  |          |            |          |             |
| Business Registration >                | Please select a business and click View to view the | a tax accounts for the business. O | nce a business is selected, | you will have access to account in | quiry, account mana | agement, online filing and electroni | c payments.      |          |            |          |             |
| E-Filed Documents >                    | Business Registration Status                        |                                    |                             |                                    |                     |                                      |                  |          |            |          |             |
| Reset Pin                              |                                                     |                                    |                             |                                    |                     |                                      |                  |          |            |          |             |
|                                        | Show 5 v entries                                    |                                    |                             |                                    |                     |                                      |                  |          |            | Filter:  |             |
|                                        | Business Name                                       |                                    | A ID Typ                    | 0                                  | Entity ID           |                                      | 0 Primary Addres |          | 0 A        | ctions   | 0           |
|                                        | (Sample Business Name)                              |                                    | EIN                         |                                    | [Sample EIN]        |                                      | [Sample Addres   | s]       |            | fiew     |             |
|                                        | Showing 1 to 1 of 1 entries                         |                                    |                             |                                    |                     |                                      |                  |          |            | Prev     | ious 1 Next |
|                                        |                                                     |                                    |                             |                                    |                     |                                      |                  |          |            |          |             |
|                                        |                                                     |                                    |                             |                                    |                     |                                      |                  |          |            |          |             |
|                                        |                                                     |                                    |                             |                                    |                     |                                      |                  |          |            |          |             |
|                                        |                                                     |                                    |                             |                                    |                     |                                      |                  |          |            |          |             |
|                                        |                                                     |                                    |                             |                                    |                     |                                      |                  |          |            |          |             |
|                                        |                                                     |                                    |                             |                                    |                     |                                      |                  |          |            |          |             |
|                                        |                                                     |                                    |                             |                                    |                     |                                      |                  |          |            |          |             |
|                                        |                                                     |                                    |                             |                                    |                     |                                      |                  |          |            |          |             |
|                                        |                                                     | f 💌 in 🛎                           | 8-   Privac                 | y   Accessibility                  | © 2020 Arizona      | a Department of Revenue              |                  |          |            |          |             |

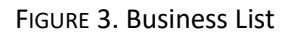

| State of Arizona Department of Revenue   |                                                                   |                    |                              |                          |                      |                 |          |              |           |           |
|------------------------------------------|-------------------------------------------------------------------|--------------------|------------------------------|--------------------------|----------------------|-----------------|----------|--------------|-----------|-----------|
| Current user:                            |                                                                   |                    |                              | # Home Q                 | License Verification | 🛔 Individual 👻  | 🛛 Help 👻 | 0 AZ Links + | (+ Logout | AZ.GOV    |
|                                          |                                                                   |                    |                              |                          |                      |                 |          |              |           |           |
| License Renewal                          | Business Details                                                  |                    |                              |                          |                      |                 |          |              |           |           |
| Businesses                               |                                                                   |                    |                              |                          |                      |                 |          |              |           |           |
| Accounts                                 | Taxpayer ID: EIN: Primary Address:                                |                    |                              |                          |                      |                 |          |              |           |           |
| File *                                   | Click Account Details to view a financial summary of the account. |                    |                              |                          |                      |                 |          |              |           |           |
| Transaction Privilege and Use Tax Return | Fiter by any field (Account, Balance or Perioing Payment).        |                    |                              |                          |                      |                 |          |              |           |           |
| Annual Withholding Reconciliation        | Account Opdate                                                    |                    |                              |                          |                      |                 |          |              |           |           |
| W-2 and 1099 Entry                       | Show 5 v entries                                                  |                    |                              |                          |                      |                 |          |              | Filter:   |           |
| Pay +                                    | Account                                                           | Status             | Balance                      | Pendi                    | ing Payment          | + Actions       |          |              |           | φ.        |
| Payment History                          | TRANSACTION PRIVILEGE AND USE TAX                                 | ACTIVE             | \$0.0                        | 0                        | \$0.01               | Account Details |          | Locations    | Details   |           |
| Messages >                               | WITHHOLDING                                                       | ACTIVE             | \$1000.0                     | 0                        | \$0.00               | Account Details |          |              |           |           |
| Business Registration +                  | Showing 1 to 2 of 2 entries                                       |                    |                              |                          |                      |                 |          |              | Previo    | us 1 Next |
| E-Filed TPT Return History               |                                                                   |                    |                              |                          |                      |                 |          |              |           |           |
| E-Filed Documents >                      |                                                                   |                    |                              |                          |                      |                 |          |              |           |           |
| Security                                 |                                                                   |                    |                              |                          |                      |                 |          |              |           |           |
| Reset Pin                                |                                                                   |                    |                              |                          |                      |                 |          |              |           |           |
| ·                                        |                                                                   |                    |                              |                          |                      |                 |          |              |           |           |
|                                          |                                                                   |                    |                              |                          |                      |                 |          |              |           |           |
|                                          | f                                                                 | 🛩 in 🛎 🎖   Privacy | Accessibility   © 2020 Arizo | na Department of Revenue |                      |                 |          |              |           |           |
|                                          |                                                                   |                    |                              |                          |                      |                 |          |              |           |           |

FIGURE 4. Business Details

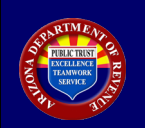

## AZTaxes Annual Withholding Reconciliation Return Data Entry Instructions

| State of Arizona Department of Revenue |                                                                                                    |  |  |  |  |  |  |  |  |
|----------------------------------------|----------------------------------------------------------------------------------------------------|--|--|--|--|--|--|--|--|
| Current user:                          | # Home Q, License Verification 🎍 Individual - 🛛 Help - 🔀 AZ Links - 🔅 Logout 🎾                                                                                                    |  |  |  |  |  |  |  |  |
|                                        |                                                                                                    |  |  |  |  |  |  |  |  |
| License Renewal                        | A1-R Arizona Withholding Reconciliation Return                                                                                                    |  |  |  |  |  |  |  |  |
| Businesses                             |                                                                                                    |  |  |  |  |  |  |  |  |
| Accounts                               | Taspayer1D: Elit Primary Address                                                                                                    |  |  |  |  |  |  |  |  |
| File>                                  | The annual Arizona Withholding Reconciliation Tax Return (A1-R), W-2s and 1099s issued for the year, need to be uploaded to the Arizona Department of Revenue no later than January 31st of the year following the year for which                 |  |  |  |  |  |  |  |  |
| Pay +                                  | the report is made. Failure to do so may result in an assessment of penalty pursuant to ARS 42-1125 K                                                                                                    |  |  |  |  |  |  |  |  |
| Payment History                        | After completing the Form A1-R, Arizona Withholding Reconciliation Return, please click on the following to upload the federal Form W-2s and federal Form 1099s: W-2 File Upload 1099 File Upload                                                 |  |  |  |  |  |  |  |  |
| Messages +                             | Compared this from a shift years for a first and Addit     Sort and a shift years for a first and Addit     Sort and a shift years for a first and a shift years for a shift years     Sort and a shift years for a shift years for a shift years |  |  |  |  |  |  |  |  |
| Business Registration +                | To share the additional tables by or down as refund, the memories during the share (b) (A-CATC     Form AFR 1 date or or before administry 11st of the specified system.                                                                          |  |  |  |  |  |  |  |  |
| E-Filed TPT Return History             | TaxYor* v                                                                                                    |  |  |  |  |  |  |  |  |
| Security                               | 2019                                                                                                    |  |  |  |  |  |  |  |  |
| Reset Pin                              |                                                                                                    |  |  |  |  |  |  |  |  |
|                                        |                                                                                                    |  |  |  |  |  |  |  |  |
|                                        |                                                                                                    |  |  |  |  |  |  |  |  |
|                                        |                                                                                                    |  |  |  |  |  |  |  |  |
|                                        |                                                                                                    |  |  |  |  |  |  |  |  |
|                                        |                                                                                                    |  |  |  |  |  |  |  |  |
|                                        | 🕈 🤎 in 🧰 😋 🔅   Privacy   Accessibility   🗢 2003 Access Department of Revenue                                                                                                    |  |  |  |  |  |  |  |  |

FIGURE 5. A1-R Arizona Withholding Reconciliation Return

| State of Arizona Department of Revenue |                                                                                                    |  |  |  |  |  |  |  |  |
|----------------------------------------|----------------------------------------------------------------------------------------------------|--|--|--|--|--|--|--|--|
| Current user                           | #Home Q License Verification 🛓 Individual - 🛛 Help - 🔀 AZ Links - 🕫 Logout 🎾 🖉 🖉                                                                                                    |  |  |  |  |  |  |  |  |
|                                        |                                                                                                    |  |  |  |  |  |  |  |  |
| License Renewal                        | A1-R Arizona Withholding Reconciliation Return                                                                                                    |  |  |  |  |  |  |  |  |
| Businesses                             |                                                                                                    |  |  |  |  |  |  |  |  |
| Accounts                               | Tappayer D. EN. Primary Address:                                                                                                    |  |  |  |  |  |  |  |  |
| File >                                 | The annual Arizona Withholding Reconciliation Tax Return (A1-R). W-2s and 1095s issued for the year, need to be uploaded to the Arizona Department of Revenue no later than January 31st of the year following the year for which                                                                                                    |  |  |  |  |  |  |  |  |
| Payx                                   | the report is made. Failure to do so may result in an assessment of penalty pursuant to ARS 42-1125 K                                                                                                    |  |  |  |  |  |  |  |  |
| Payment History                        | After completing the Form AT-R, Arzona Withholding Reconciliation Return, please click on the following to upload the federal Form W-2s and federal Form 1099s; W-2 File Upload, 1099 File Upload,                                                                                                    |  |  |  |  |  |  |  |  |
| Messages +                             | Argue Tame A-19 is an infrastructure and an infrastructure and infrastructure and an infrastructure and an infrastructure and a |  |  |  |  |  |  |  |  |
| Business Registration +                | To submit additional labelity or dams in feature. If a smerided quarket y introducing task Form (s) AF-QRT.     Form Aff is date on or before administration of task Form (s) AF-QRT.                                                                                                    |  |  |  |  |  |  |  |  |
| E-Filed TPT Return History             | Ta Yar* 2010 v                                                                                                    |  |  |  |  |  |  |  |  |
| E-Filed Documents >                    |                                                                                                    |  |  |  |  |  |  |  |  |
| Security                               | Continue                                                                                                    |  |  |  |  |  |  |  |  |
| Reset Pin                              |                                                                                                    |  |  |  |  |  |  |  |  |
|                                        |                                                                                                    |  |  |  |  |  |  |  |  |
|                                        |                                                                                                    |  |  |  |  |  |  |  |  |
|                                        |                                                                                                    |  |  |  |  |  |  |  |  |
|                                        |                                                                                                    |  |  |  |  |  |  |  |  |
|                                        | 🖡 💌 in a S- 1 Princy 1 Accessibility 1 S 2029 Access Designment of Browne                                                                                                    |  |  |  |  |  |  |  |  |
|                                        |                                                                                                    |  |  |  |  |  |  |  |  |

FIGURE 6. A1-R Arizona Withholding Reconciliation Return continued

| State of Arizona Department of Revenue |                                                                                    |                        |                                    |                 |                        |                |          |              |           |       |  |
|----------------------------------------|------------------------------------------------------------------------------------|------------------------|------------------------------------|-----------------|------------------------|----------------|----------|--------------|-----------|-------|--|
| Current user:                          |                                                                                    |                        |                                    | # Home          | Q License Verification | 🛎 Individual 👻 | ⊖ Help + | 0 AZ Links 👻 | De Logout | AZ.GO |  |
|                                        |                                                                                    |                        |                                    |                 |                        |                |          |              |           |       |  |
| License Renewal                        | A1-R Arizona Withholding Reconc                                                    | iliation Return        |                                    |                 |                        |                |          |              |           |       |  |
| Businesses                             |                                                                                    |                        |                                    |                 |                        |                |          |              |           |       |  |
| Accounts                               | Taxpayer ID: EIN: Primary Address:                                                 |                        |                                    |                 |                        |                |          |              |           |       |  |
| File >                                 | Enter all the necessary information for the Annual Reconciliation return and click | continue.              |                                    |                 |                        |                |          |              |           |       |  |
| Pay+                                   | Federal Transmittal Informa                                                        | ation                  | 1                                  |                 |                        |                |          |              |           |       |  |
| Payment History                        | Total Arizona Tax Withheld per federal Forms W-2, W-2C, W-2G and 1020- R           | s0.00                  |                                    |                 |                        |                |          |              |           |       |  |
| Messages +                             | Total Arizona wages paid to employees for 2019                                     | 8 <u>0.00</u>          |                                    |                 |                        |                |          |              |           |       |  |
| Business Registration +                | Total number of employees paid Arizona wages in 2019                               | 0                      |                                    |                 |                        |                |          |              |           |       |  |
| E-Filed TPT Return History             |                                                                                    |                        |                                    |                 |                        |                |          |              |           |       |  |
| E-Filed Documents >                    | Total number of federal Form W-2, W-2C, W-2G, and 1099-R submitted                 | 0                      |                                    |                 |                        |                |          |              |           |       |  |
| Security                               | Information Return Penalty                                                         | \$0.00                 |                                    |                 |                        |                |          |              |           |       |  |
| Reset Pin                              |                                                                                    |                        |                                    |                 |                        |                |          |              |           |       |  |
|                                        | Annual Summary of Amounts Reported on 201                                          | 9 Arizona Forms A1-QRT | 1                                  |                 |                        |                |          |              |           |       |  |
|                                        | First Quarter                                                                      | s0.00                  |                                    |                 |                        |                |          |              |           |       |  |
|                                        | Second Quarter                                                                     | s0.00                  |                                    |                 |                        |                |          |              |           |       |  |
|                                        | Third Quarter                                                                      | sb                     |                                    |                 |                        |                |          |              |           |       |  |
|                                        | Fourth Quarter                                                                     | 80.00                  |                                    |                 |                        |                |          |              |           |       |  |
|                                        | Total Annual Withholding Reported                                                  | \$ 0.00                |                                    |                 |                        |                |          |              |           |       |  |
|                                        |                                                                                    |                        |                                    |                 |                        |                |          |              |           |       |  |
|                                        | Previous Continue                                                                  |                        |                                    |                 |                        |                |          |              |           |       |  |
|                                        |                                                                                    |                        |                                    |                 |                        |                |          |              |           |       |  |
|                                        | f ¥ i                                                                              | n 💩 🍪   Privacy        | Accessibility   @ 2020 Arizona Dep | partment of Rev | enue                   |                |          |              |           |       |  |

FIGURE 7. A1-R Arizona Withholding Reconciliation Return continued

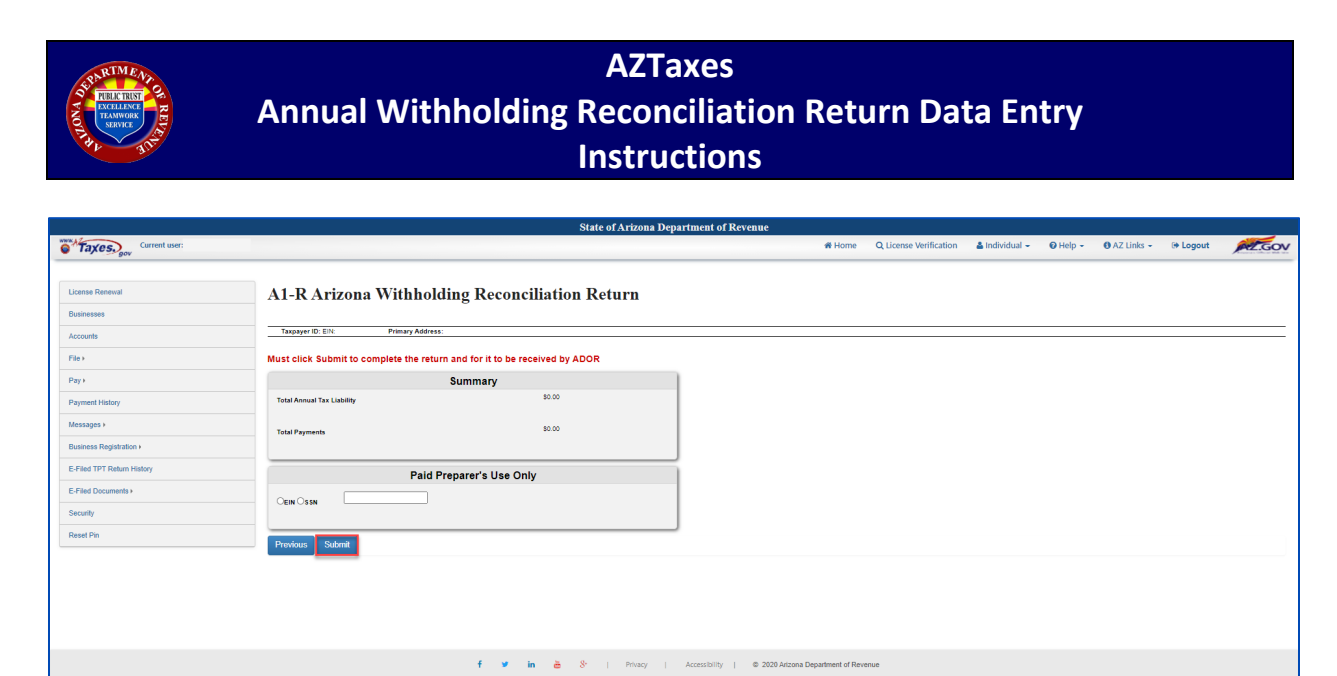

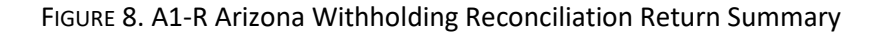

|                            | State of Arizona Department of Revenue                                                                                                |                 |                        |                |          |              |           |        |
|----------------------------|----------------------------------------------------------------------------------------------------|-----------------|------------------------|----------------|----------|--------------|-----------|--------|
| Current user:              |                                                                                                    | # Home          | Q License Verification | 🛔 Individual 👻 | 🛛 Help 👻 | 0 AZ Links + | (+ Logout | AZ.GOV |
|                            |                                                                                                    |                 |                        |                |          |              |           |        |
| License Renewal            | A1-R Arizona Withholding Reconciliation Return                                                                                        |                 |                        |                |          |              |           |        |
| Businesses                 |                                                                                                    |                 |                        |                |          |              |           |        |
| Accounts                   | Taxpayer ID: EIN: Primary Address:                                                                                                    |                 |                        |                |          |              |           |        |
| File>                      | Return Confirmation                                                                                                    |                 |                        |                |          |              |           |        |
| Pay +                      | Your Annual Reconciliation Return has been submitted to the Arizona Department of Revenue.                                            |                 |                        |                |          |              |           |        |
| Payment History            | Your confirmation number is Please have this number available if contacting the Arizona Department of Revenue about this transaction. |                 |                        |                |          |              |           |        |
| Messages +                 | to oppose views and/or tower, dois <u>mark</u> For manually data entry W-2s and/or 1000s, click <u>have</u> .                         |                 |                        |                |          |              |           |        |
| Business Registration +    | Should you have questions concerning this transaction, please Contact Us.                                                             |                 |                        |                |          |              |           |        |
| E-Filed TPT Return History |                                                                                                    |                 |                        |                |          |              |           |        |
| E-Filed Documents >        |                                                                                                    |                 |                        |                |          |              |           |        |
| Security                   |                                                                                                    |                 |                        |                |          |              |           |        |
| Reset Pin                  |                                                                                                    |                 |                        |                |          |              |           |        |
|                            |                                                                                                    |                 |                        |                |          |              |           |        |
|                            |                                                                                                    |                 |                        |                |          |              |           |        |
|                            |                                                                                                    |                 |                        |                |          |              |           |        |
|                            |                                                                                                    |                 |                        |                |          |              |           |        |
|                            |                                                                                                    |                 |                        |                |          |              |           |        |
|                            | 🕈 🤎 in 🚵 🗞   Privacy   Accessibility   © 2020 Arizona D                                                                               | epartment of Re | renue                  |                |          |              |           |        |

FIGURE 9. A1-R Arizona Withholding Reconciliation Return Confirmation